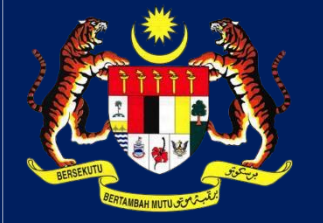

## MANUAL PENGGUNA HIMS

## HOUSING INTEGRATED MANAGEMENT SYSTEM (HIMS)

KEMENTERIAN PERUMAHAN DAN KERAJAAN TEMPATAN

JABATAN PERUMAHAN NEGARA

PENDAFTARAN PEMAJU DI POS DIGICERT

PENGGUNA | MEI 2025

КРКТ

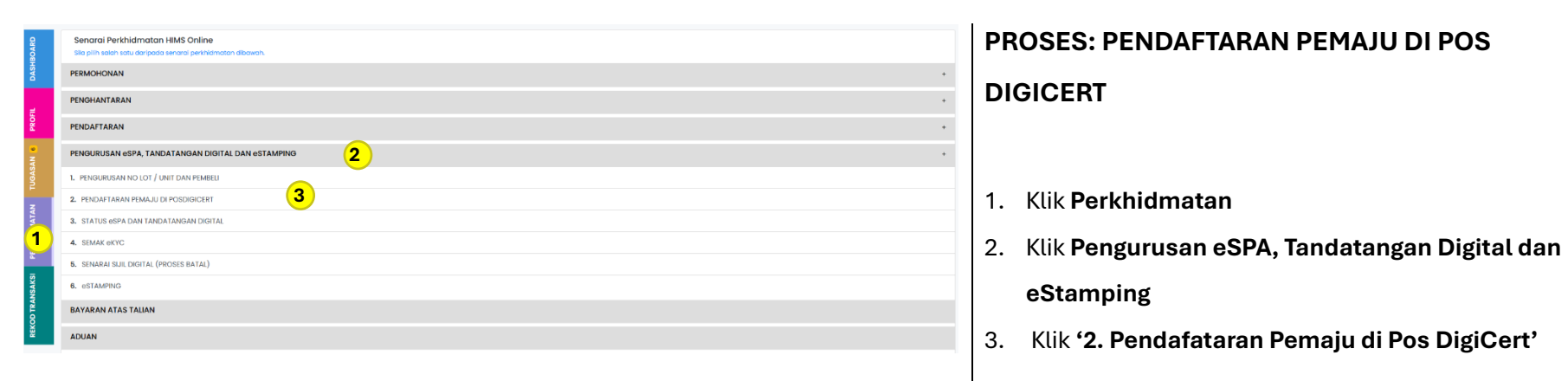

## MANUAL PENGGUNA TANDATANGAN DIGITAL DI POS DIGICERT

## JABATAN PERUMAHAN NEGARA

| ma Syarikat*                                                                                                    | NCT PLATINUM SDN. BHD.                                                                                                    |                                                                  |                                                               |  |
|----------------------------------------------------------------------------------------------------|----------------------------------------------------------------------------------------------------|------------------------------------------------------------------|---------------------------------------------------------------|--|
| . Pendaftaran Syarikat*                                                                                                    | 202001009523                                                                                                    | Kod Pemaju*                                                      | 30001                                                         |  |
| . Telefon Syarikat*                                                                                                    | 0380643333                                                                                                    | E-mel Syarikat*                                                  | noorazrin@nct.net.my                                          |  |
| llamat Syarikat*                                                                                                    | MENARA NCT                                                                                                    | Poskod*                                                          | 47100                                                         |  |
|                                                                                                    | NO. 2, JALAN BP 4/9                                                                                                    | Bandar*                                                          | PUCHONG                                                       |  |
|                                                                                                    | BANDAR BUKIT PUCHONG                                                                                                    | Negeri*                                                          | SELANGOR                                                      |  |
|                                                                                                    |                                                                                                    | Negara*                                                          | MALAYSIA                                                      |  |
|                                                                                                    |                                                                                                    |                                                                  |                                                               |  |
| Makiumat pemaju di POS Digio<br>ENDAFTARAN PEMAJU Di POS                                                                                          | ert telah berjaya dikemaskini.                                                                                                    |                                                                  |                                                               |  |
| Maklumat pemaju di POS Digle<br>ENDAFTARAN PEMAJU Di POS<br>ama Syarikat*                                                                         | ert teleh berjaya dikemaskini. 6<br>DIGICERT<br>NCT PLATINEM SDN. BHD.                                                                                          |                                                                  |                                                               |  |
| Maklumat pemaju di POS Digle<br>ENDAFTARAN PEMAJU DI POS<br>ama Syarikat*<br>a. Pendaritaran Syarikat*                                            | ert telah berjaya dikemaskini.<br>DIGICERT<br>NCT PLATENUM SDN. BHD.<br>2020010095/23                                                                           | Kod Pemoju*                                                      | 30001                                                         |  |
| Maklumat pemaju di POS Digic<br>INDAFTARAN PEMAJU Di POS<br>ama Syarikat*<br>2. Pendaftaran Syarikat*                                             | et telah berjaya dikemaskini.<br>DKOCERT<br>NCT PLATINUM SDN. BHD.<br>20200009523<br>0380643333                                                                 | Kod Pemoju*<br>E-mel Syarikot*                                   | 30001<br>noorarringinct.net.my                                |  |
| Maklumat pemaju di POS Digic<br>ENDAFTARAN PEMAJU DI POS<br>ama Syarikat*<br>a. Pendataran Syarikat*<br>a. Telefan Syarikat*<br>amat Syarikat*    | ert teloh berjaya dikemaskini.<br>DKOKCERT<br>NCT PLATINUM SON. BHD.<br>202001004923<br>0380643333<br>MENARA NCT                                                | Kod Pemoju*<br>E-mel Syorikat*<br>Poskod*                        | 30001<br>nooraninginet.net.my<br>4700                         |  |
| Maklumat pemaju di POS Digle<br>INDAFTARAN PEMAJU DI POS<br>ama Syarikat*<br>a. Pendaftaran Syarikat*<br>a. Telefon Syarikat*<br>amat Syarikat*   | ert teleh berjaya dikemasidal.<br>DiGICERT<br>NCT PIATINIJM SDN. BHD.<br>202000096/23<br>0380643333<br>MENABA NCT<br>NO. 2, JALAH EP 4/9                        | Kod Pemoju*<br>E-mel Syarikot*<br>Poskod*<br>Bandar*             | 30001<br>nooraringinct.net.my<br>4700<br>PUCHONG              |  |
| Maklumat pemaju di POS Digic<br>ENDAFTARAN FEMAJU Di POS<br>anna Syarikat*<br>a. Rendaritaran Syarikat*<br>a. Telefon Syarikat*<br>amot Syarikat* | ert teleh berjaya dikemaskini.<br>DKOICERT<br>INCT PLATINUM SDN. BHD.<br>20200009523<br>0360643333<br>MENARR NCT<br>IND. 2, JALAN BP 4/8<br>BANDAR BUKT FUCHONO | Kod Pernoju*<br>E-mel Syorikot*<br>Poskod*<br>Bandar*<br>Negeri* | 30001<br>nooraringinct.net.myl<br>4700<br>PUCHONO<br>ESLANGOR |  |

Bagi Pemaju yang belum berdaftar di Pos Digicert, sila pastikan anda mendaftar Kod Pemaju di Pos DigiCert.

- Sistem memaparkan maklumat pemaju yang tersimpan di HIMS, untuk dihantar kepada Pos Digicert bagi proses pendaftaran.
- 5. Sila Semak dan klik Daftar
- 6. HIMS akan memaparkan mesej Berjaya
- 7. Butang bertukar kepada Kemaskini. Pemaju boleh kemaskini

No Telefon dan E-mel Syarikat sekiranya perlu. Nota: proses ini perlu dibuat sebelum mula semua proses berkaitan tandatangan digital.

 Untuk meneruskan proses Tandatangan Digital eSPA, sila rujuak MANUAL PENGGUNA PROSES TANDA TANGAN DIGITAL.